# **SAMSUNG** Galaxy A02s A12

### **Unlocked**<sup>1</sup>

副創業

Printed in Korea GH68-53214A

# Quick Reference Guide

### Samsung Care

### Samsung Premium Care

Pick the time and place and a team member will meet you to set up, troubleshoot, repair, or replace your product. Visit **Samsung.com/us/support/premium-care** to enroll.

#### Get to know your product

Visit **Samsung.com/us/support** or download the **Samsung Members** app

Play Store Yamur Samsung Members

Contact us

Questions?

Visit **us.community.samsung.com** for questions

Get Support

Call 1.800.SAMSUNG for support

#### Service locations

Find a service location near you at Samsung.com/us/support/service/locations

#### Learn more

Settings Help

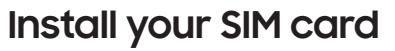

#### 1. Locate the SIM card tray.

2. Insert and push the SIM ejector pin into the hole on or beside the SIM card tray.

3. Pull out the card tray.

4. Insert the nano-SIM card in the tray with the gold contacts facing down.

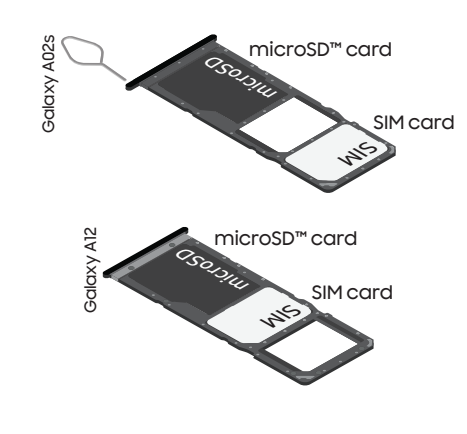

5. Insert the card tray back into the slot.

This device can support a SIM card plus microSD card, or two SIM cards, however dual SIM functionality is not available at launch and will require a software upgrade. For information about dual SIM support, visit www.samsung.com.

microSD card sold separately

# About your phone

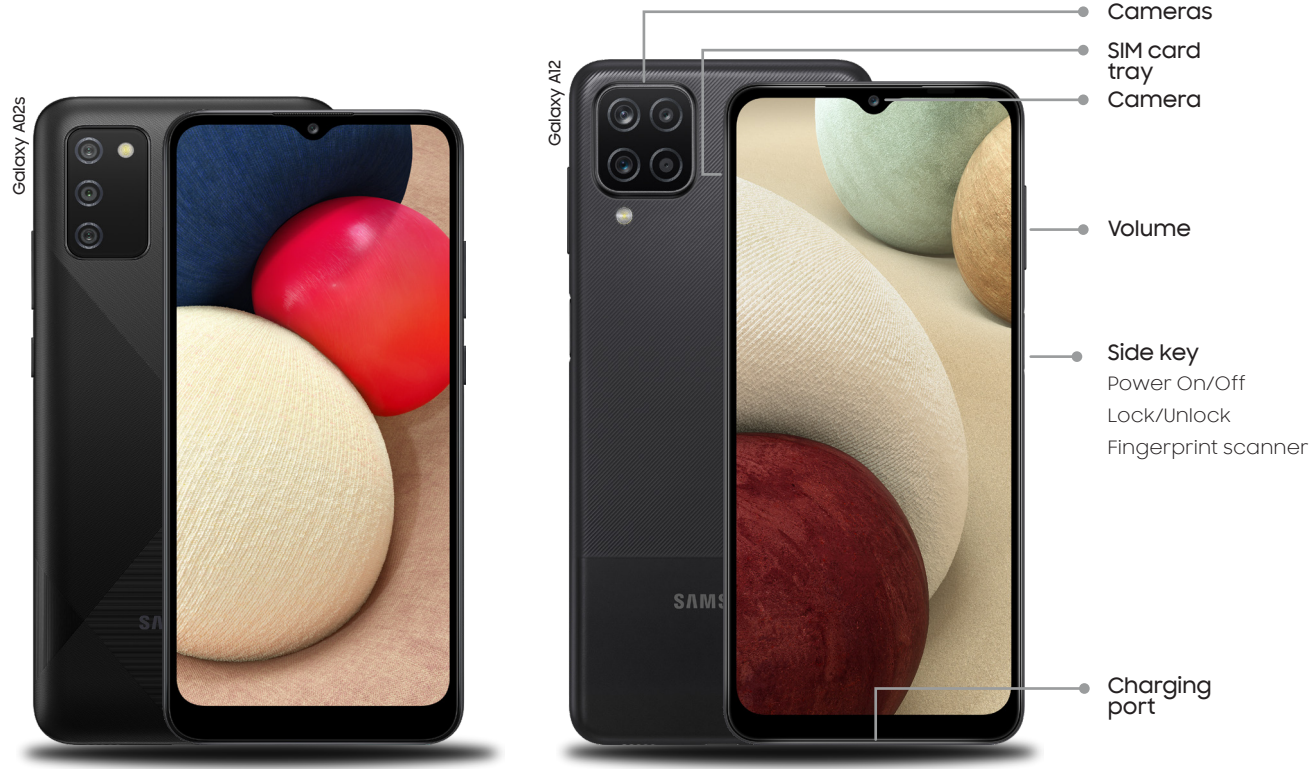

This device does not support a Fingerprint scanner.

# Samsung account

Get the most out of your phone with your Samsung account.

You can sign in to your Samsung account, create an account, or sign up with your Google account.

With your phone and your Samsung account, you can:

Schedule repairs

Back up your phone

Restore your phone and more

Settings Accounts and backup Accounts Add account 8 Samsung account

For more information Samsung.com/us/support/account

### Switching made simple

Whether you're coming from an iOS or Android platform, you can easily transfer vour data with Smart Switch.

#### Back up your old phone

Back up your old phone using your favorite back-up app.

#### Samsung Smart Switch

For more information

Samsung.com/us/smart-switch

To download Smart Switch

From your new Galaxy device, tap Settings > Accounts and backup > Smart Switch.

2. Download Smart Switch and tap Receive data.

3. Select your old device type and follow the prompts to connect your phones.

Samsung.com/us/support/owners/app/smart-switch

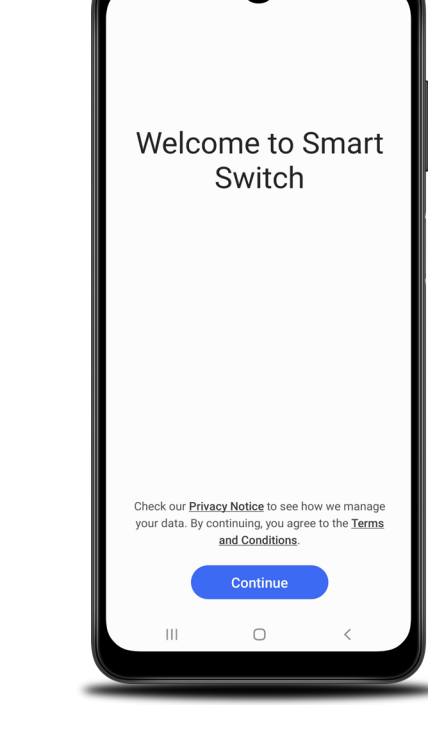

### Customize

From the Apps panel, tap **Settings** (\*) to customize your phone.

## Settings Q 🖰 Connections Wi-Fi, Bluetooth, Airplane mode, Data usage Sounds and vibration Sound mode, Ringtone, Volume Notifications App notifications, Status bar, Do not disturb Display Brightness, Blue light filter, Home screen Wallpaper Home screen wallpaper. Lock screen wallpaper Themes Downloadable themes, wallpapers, and icons 111 0

# **Essential apps**

### 👩 Galaxy Store

Download the latest games with expert recommendations and personalized content.

#### Google Duo

Simple, high-quality video calling for smartphones, tablets, computers and smart displays.

#### Google Photos

Store and back up your photos and videos.

Google Drive

For more information

Google Duo: duo.google.com

Google Photos: support.google.com/photos

Google Drive: support.google.com/drive

Store, share and access your files from any device.

es compatible with most major U.S. GSM and CDMA networks. Visit www.samsung.com for more information on your device. Support for certain features and services such as VoWiFi and hotspot, vary by wireless service provider. See provider for compatibility details

<sup>1</sup>Wireless voice, data and messaging servic-

©2021 Samsung Electronics Co., Ltd. Other company and product names mentioned herein may be trademarks of their respective owners. Screen images simulated. Appearance of phone may vary. Images shown are for reference only. If you use a screen protector, make sure it allows for use of touch-screen features.